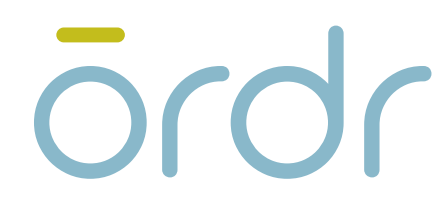

# Ordr and Palo Alto Networks: Integration Guide

**ORDR INTEGRATION GUIDE** 

# An Introduction to Ordr Systems Control Engine

Digital transformation across healthcare, manufacturing, retail, transportation, and logistics is accelerating the hyper-connectedness of enterprise systems powered by IoT and connected OT devices. The enterprise IT network is now the melting pot for a highly eclectic mix of devices that businesses must manage and protect or face an immediate security risk.

The Ordr Systems Control Engine allows organizations to rapidly inventory every thing in your domain, classify it based on device type and business function, and assess it for risk. It learns behaviors and creates device flow genomes, so you'll know what each device or group of devices should be talking to. When combined with Palo Alto Networks next-generation firewalls, customers can quickly deploy Zero Trust policy enforcement and microsegmentation to isolate groups or individual devices from non-essential access while protecting them from attack and compromise.

This guide describes in detail how Ordr Systems Control Engine integrates with Palo Alto Networks industryleading Next-Generation Firewalls including centralized management with Panorama to deliver unparalleled visibility and protection through advanced IoT/OT device discovery, classification, and the automation of secure access control and microsegmentation policy to all networked users and devices across the enterprise campus, industrial zones, data center, and internet edge.

## **Table of Contents**

- 4 Introduction
- 5 Ordr and Palo Alto Networks Use Cases
- 6 Basic Setup and Configuration
  - 6 Step 1: Configure Ordr SCE with PAN-OS API credentials
  - 7 Step 2: Configure Panorama to send Netflow to the SCE Sensor(s) [OPTIONAL]
- **10** High-Level Overview of Ordr SCE and Palo Alto Networks NGFW Integration Steps
- **11** Automatic mapping of IoT/OT devices to PAN-OS Tags for simplified policy definition
  - 12 Step 1: Assign Ordr Classification Profiles to PAN Tags
  - **15** Step 2: Verify dynamic update to PAN-OS Tags
  - 16 Step 3: Verify dynamic update to PAN Address Groups
  - 17 Step 4: Verify dynamic update of device membership in Dynamic Address Groups and Tags
  - 18 Step 5: Assign multiple PAN-OS Tags to an Ordr SCE Classification Profile
- **20** Dynamic security policy rule generation based on tags
  - 22 Step 1: Review the baseline for the device profile
  - 25 Step 2: Review and enforce NGFW security policy
  - 26 Step 3: Verify dynamic update of security policy to Panodrama
- 27 Summary

## Introduction

The combination of Ordr Systems Control Engine and Palo Alto Networks Next-Generation Firewalls enables customers to keep pace with explosive growth of Internet of Things (IoT) and Operational Technology (OT) devices on the network. IoT/OT spans a wide range of devices including media/entertainment, building automation, manufacturing control, healthcare services, financial transactions, office equipment, power generation, and location/tracking. Virtually any device including a coffee maker or refrigerator can be connected to the network to offer unprecedented automation, management, monitoring, and data sharing.

IoT and OT devices present unique challenges to access control. Most have no user associated with the device and offer no means to authenticate themselves to the network or the firewall. To reduce costs and simplify network connectivity, IoT devices often run rudimentary or minimized versions of legacy operating systems. Most are closed systems with minimal or no patching capabilities to defend themselves. The installation of posture or other device management agents is rarely an option. Direct scanning or interrogation by profiling and security assessment tools are often restricted due to the fragile nature of the device's operating system or networking stack. This leaves critical devices vulnerable to service disruption, data theft, or compromise to serve as a launchpad for other attacks.

The most effective means to protect IoT and digital OT devices is through microsegmentation and strict Zero Trust policies that limit access to only that required for a device to properly function while protecting it from unauthorized access and attack. Ordr SCE monitors all device communications to automatically establish the flow genome–a baseline of normal and approved behavior–by device and device group. The flow genome serves as the basis for anomalous behavior detection as well as the generation of access and microsegmentation policy.

To deploy granular policies at scale for the multitude of IoT/OT devices requires powerful enforcement solutions. Rapid device discovery and accurate classification must also scale to the diverse and meteoric growth of IoT/OT devices that continuously appear on the network. Manual processes cannot keep pace, so it is crucial that organizations deploy automated solutions to simplify and streamline network security operations.

The Ordr and Palo Alto Networks solution combines the industry's most scalable IoT discovery, classification, and automated policy engine from Ordr with the industry's most advanced and powerful firewalls from Palo Alto Networks to deliver world-class IoT device security and protection.

## **Ordr and Palo Alto Networks Use Cases**

Ordr Systems Control Engine (SCE) complements and enhances the power of Palo Alto Networks (PAN) Next-Generation Firewall (NGFW) through the following use cases:

- 1. Automatic mapping of IoT/OT devices to PAN-OS Tags for simplified policy definition
- 2. Dynamic security policy rule generation based on PAN-OS Tags
- 3. Automatic downgrade of security threats subsequently blocked by NGFW
- 4. Enhancing flow visibility using NetFlow export in NGFW

The diagram provides a high-level overview of the integration. First, Ordr SCE discovers, classifies and groups all devices such as medical IOT, manufacturing OT, and building automation. Groups are populated into NGFW as PAN-OS Tags and, in turn, into Dynamic Address Groups using the native PAN-OS API. Security Policy is then generated automatically in NGFW based on Ordr SCE baselines. Administrations may optionally choose to manually enter security policy rules into NGFW based on Ordr prescriptive guidance. Ordr SCE can be integrated with a standalone NGFW or to Panorama for comprehensive tag and policy automation for all your NGFWs.

In the example, different classes of IoT and OT devices are categorized and automatically mapped to tags within the NGFWs. Zero Trust security policy rules are generated and deployed automatically within NGFW modules to restrict device communications only to trusted peers, protocols, and applications (by App-ID, i.e. DICOM, BACnet, and Modbus). Finally, Ordr can consume flow information from NGFW to enhance visibility into device communications for traffic that may not pass directly through SCE Sensors. Example scenarios include a remote branch using an NGFW for local Internet access or firewalls used to microsegment traffic between servers in the data center or manufacturing devices within an industrial zone.

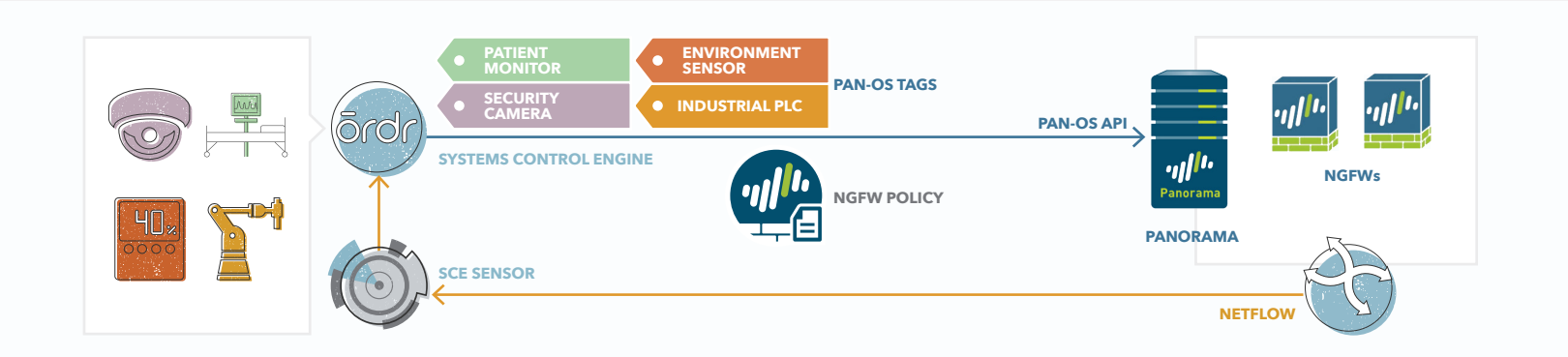

The remainder of this guide provides details on how to configure integration between Ordr SCE and Palo Alto Networks Next-Generation Firewalls as well as integration details for each of the above use cases.

## Basic Setup and Configuration

Setup is a simple two-step process. Ordr SCE can integrate either directly with a standalone NGFW or with Panorama for seamless management of multiple NGFWs and firewall device groups. When integrated with Panorama, you can choose which device groups in Panorama receive dynamic tag and security policy updates.

#### Step 1: Configure Ordr SCE with PAN-OS API credentials

- Login to the Ordr SCE administrative interface and navigate to System > Service Integration > External Services.
- b. Under the Firewall section, select Palo Alto Networks.
- **c.** Enter the **FQDN** or **IP address** of the Panorama Server. If not using Panorama, enter the FQDN or IP address of the standalone NGFW.
- d. Enter the PAN-OS API Username and Password.
- e. Click Save to commit the changes.

| ōrdr                  | E Dashboard        | Group      | Profile               | L Device | Application | Network | ∎ System |              | <u>ii</u> | ٢   | θ |
|-----------------------|--------------------|------------|-----------------------|----------|-------------|---------|----------|--------------|-----------|-----|---|
| System Menu →←        | Palo Alto Net      | works      | (Service              | Detail)  |             |         |          |              |           |     |   |
| 🗮 Configuration       | 鍃 Configuration    |            |                       |          |             |         |          |              |           |     |   |
| 🔹 System Parameters   | PAN Server Name    | FQDN or II | P Address             |          |             |         |          |              |           |     |   |
| 🔯 Ordr Sensors        | Username           |            |                       |          |             |         |          |              |           |     |   |
| A Service Integration | Password           | Password   |                       | ø        |             |         |          |              |           |     |   |
| Intranet Subnets      |                    |            |                       |          |             |         |          |              | S         | ave |   |
| S User Accounts       | Sorvico Intog      | ration     |                       |          |             |         |          |              |           |     |   |
| 🝳 Audit Trail         |                    |            |                       |          |             |         |          | All Constant |           |     |   |
|                       | Lei External Servi | ices 💷     |                       |          |             |         |          | All Services |           |     | ~ |
|                       | Firewall           |            |                       |          |             |         |          |              |           |     |   |
|                       |                    |            | paloa<br>Palo Alto Ne | tworks   |             |         |          |              |           |     |   |

### Step 2: Configure Panorama to send NetFlow to the SCE Sensor(s) [OPTIONAL]

This is an optional step for cases where traffic passing through an NGFW is not directly visible to SCE Sensors. Enabling NetFlow export to SCE Sensors allows NGFWs to act as mini-Sensors that augment the Device Flow Genome. The Device Flow Genome is the learned behavior for all devices and device profiles and is used to establish baselines for all normal and safe behavior. The Flow Genome serves as the basis for Anomaly Behavior Detection as well as dynamic policy generation.

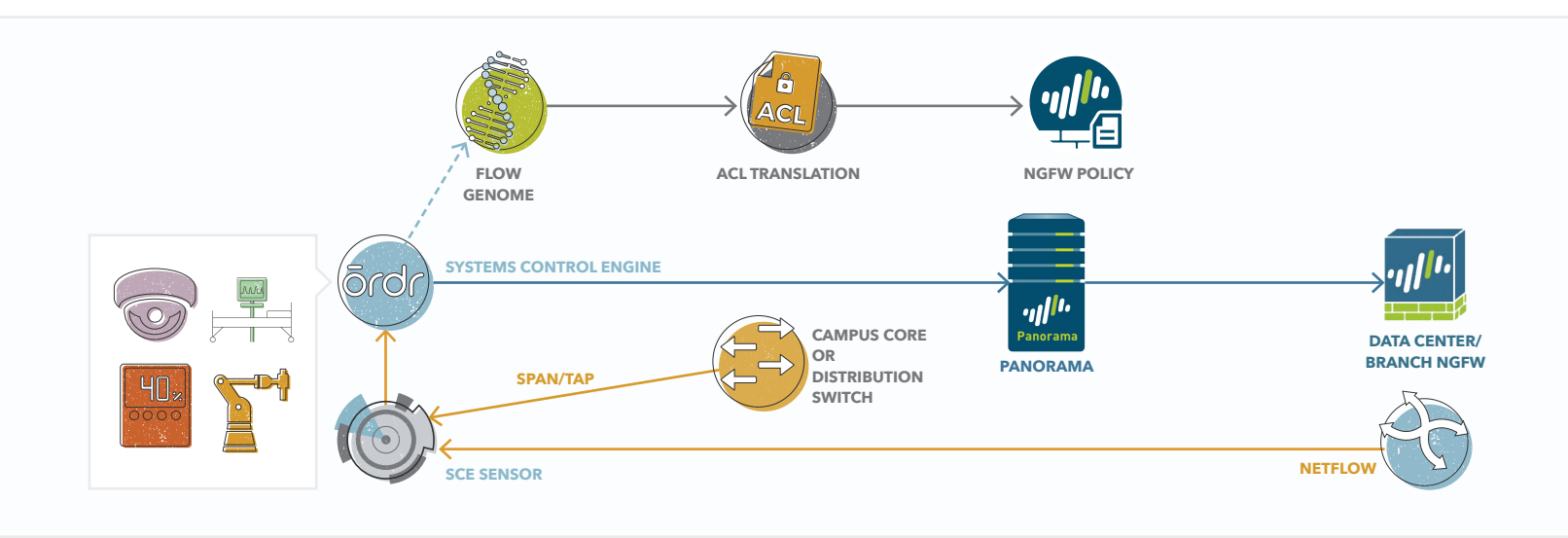

The diagram above illustrates the SCE Sensor receiving direct flow information for traffic in the campus core or distribution but may not have visibility into some localized flows in the data center. Visibility of these localized flows can be learned from an NGFW in the data center through NetFlow. The flow data is used to augment the Flow Genome in Ordr SCE. This information is used to detect anomalous server traffic as well as to augment the ACL enforcement policy for inter-server traffic. The policy is then pushed to the NGFW to enforce both North-South traffic as well as lateral East-West traffic in the data center.

- a. Login to the Panorama management server (or directly to specific firewall management interface) and navigate to Device > Service Profiles > Netflow.
- **b.** From Panorama, change the Context to the specific NGFW where NetFlow is to be configured.

#### NOTE

It is generally recommended that each firewall send NetFlow to the closest SCE Sensor on the network.

c. Click Add from the bottom menu.

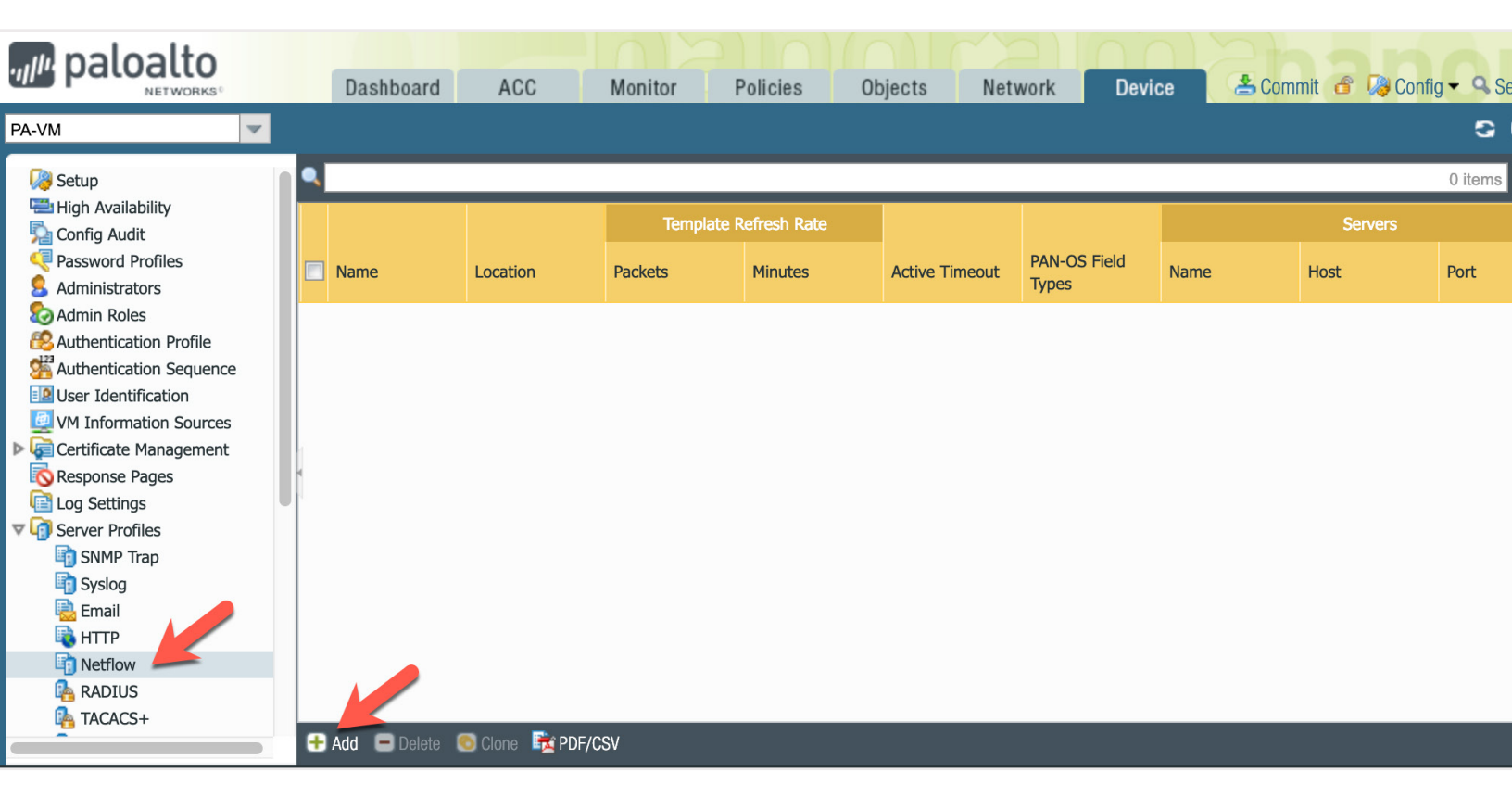

- d. Enter the NetFlow Server Profile Name.
- e. The Template Refresh Rate determines how often the template refreshes with its peers based on the number of minutes or packet count. Target systems cannot process NetFlow until the template received, so it is recommended to change Minutes from the default value of 30 to 1 to minimize gaps whenever NetFlow services restart.
- **f.** The Active Timeout determines the time after which flows are exported. To avoid excessively large bursts, it is recommended to change the default value of 5 minutes to **1** minute.
- g. Click Add at the bottom left of the form to add the SCE Sensor as a NetFlow target.
- h. Enter the Name, FQDN or IP address, and Port of the target SCE Sensor.

#### NOTE

By default, SCE Sensors support NetFlow collection on UDP ports 9995 and 2055. It is possible to add multiple targets to a single profile, but it is generally recommended to limit NetFlow export to a single SCE Sensor.

| Name C                                    | Ordr NetF  | low            |      |  |  |  |  |  |
|-------------------------------------------|------------|----------------|------|--|--|--|--|--|
| Template Refresh Rate                     |            |                |      |  |  |  |  |  |
| Minutes                                   | 1          |                |      |  |  |  |  |  |
| Packets                                   | 20         |                |      |  |  |  |  |  |
| Active Timeout (min) 1 PAN-OS Field Types |            |                |      |  |  |  |  |  |
| Name                                      |            | NetFlow Server | Port |  |  |  |  |  |
| Ordr-Sensor1                              |            | 192.168.104.10 | 2055 |  |  |  |  |  |
| Enter the IP address or FQDN of the Net   | low server |                |      |  |  |  |  |  |

- i. Click OK when finished.
- j. Navigate to Network > Interfaces > Ethernet and select the interface where device traffic enters the firewall. NetFlow Server Profiles are supported on Layer 3, Layer 2, virtual wire, tap, VLAN, loopback, and tunnel interfaces. For an Aggregate Ethernet (AE) Interface, you can export records for the aggregate group but not for individual interfaces within the group.
- **k.** Select the **Netflow Profile** from the drop-down field.

| Interface Name  | ethernet1/2   |   |  |
|-----------------|---------------|---|--|
| Comment         |               |   |  |
| Interface Type  | Layer3        | ~ |  |
| Netflow Profile | Ordr NetFlow  | ~ |  |
| Config IPv4     | IPv6 Advanced |   |  |
| Assign Interfac | ce To         | 1 |  |
| Virtual Ro      | vter None     |   |  |
| Security Z      | one None 💌    |   |  |
|                 |               |   |  |

- I. Click OK when finished.
- m. Repeat the previous steps for each interface where flow data should be captured.
- **n.** Remember to **Commit** and **Push** changes to Panorama and the device groups (or **Commit** on standalone NGFW) to activate the new configuration.

# High-Level Overview of Ordr SCE and Palo Alto Networks NGFW Integration Steps

This guide provides detailed configuration steps as well as background explanations behind each of the use cases to integrate Ordr Systems Control Engine with Panorama and NGFW. However, the actual integration process is extremely simple and entails the following two key steps:

1. Assign PAN-OS Tags to Ordr SCE Device Profiles

| ST            | EP 1                                                  | S    | ГЕР            | 2              |                         |                |                     |                   |                  |                 |                  |                 |
|---------------|-------------------------------------------------------|------|----------------|----------------|-------------------------|----------------|---------------------|-------------------|------------------|-----------------|------------------|-----------------|
|               | ✓ PAN tag Updated!                                    | Flov | v Pol          | licy List      | for Profile             | "Picker-P      | Q5000-C             | T Scanneı         |                  |                 |                  |                 |
| Profile Name: | Picker-PQ5000-CT Scanner                              | 7 Po | licies f       | or Profile 'Pi | icker-PQ5000-(          | CT Scanner'    |                     |                   |                  | Q String to m   |                  | 吃 ×             |
| Tags:         | Untitled +                                            | A    | 🗭<br>Ilow a Do | omain Allo     | ⇒           pw Internal | move Selected  | UIU<br>Generate CLI | Generate TrustSec | Enforce TrustSec | Remove TrustSec | Enforce Policies | Remove Firewall |
| Description:  | Custom description for this profile                   |      |                |                |                         | Entries        |                     | Policies          | Policies         | Policies        | at Firewall      | Enforcement     |
|               |                                                       | ≡,∕  | No.            | Туре           | Scope                   | Peer IP / Dor  | nain                |                   | Peer IP Mask     | Protocol        | Dst Port         | Action          |
|               |                                                       |      |                | Configured     | Profile                 | support.picker | .com                |                   | N.A              | NONE            | ANY              | ALLOW           |
| PAN Group:    | CPN US FW Group                                       |      |                | Auto           | Profile                 | 192.168.104.1  | 01                  |                   | 255.255.255.255  | 5 UDP(17)       |                  | ALLOW           |
| in a bioop.   |                                                       |      |                | Auto           | Profile                 | 192.168.101.1  | 45                  |                   | 255.255.255.255  | 5 TCP(6)        | 2100             | ALLOW           |
| PAN Tags:     | Picker CT Scanner 🛛 🗙                                 |      |                | Auto           | Profile                 | 192.168.104.1  | 01                  |                   | 255.255.255.255  | 5 UDP(17)       | 5353             | ALLOW           |
|               | Select a DAN Tag                                      |      |                | Auto           | Profile                 | 192.168.101.2  | 41                  |                   | 255.255.255.255  | 5 UDP(17)       |                  | ALLOW           |
|               | Select a PAIN lag                                     |      |                | Auto           | Profile                 | 192.168.101.1  | 45                  |                   | 255.255.255.255  | 5 TCP(6)        | 104              | ALLOW           |
|               | Enter the Pan tag here to create one for this profile |      |                | Auto           | Profile                 | 192.168.104.1  | 01                  |                   | 255.255.255.255  | 5 UDP(17)       | 1900             | ALLOW           |

#### 2. Enforce Firewall Policy for the Ordr SCE Device Profile

That is essentially all there is to it. Everything else is completely automated by Ordr Systems Control Engine!

The remainder of this document provides in-depth configuration steps and integration details.

# Automatic mapping of IoT/OT devices to PAN-OS Tags for simplified policy definition

Palo Alto Networks Next-Generation Firewalls allow administrators to assign tags to address objects, address groups (static and dynamic), zones, services, service groups and security policy rules. Tags greatly simplify firewall management and policy enforcement by associating devices with business relevant labels and group assignments. Traditional firewall policy based on IP addresses inhibits mobility, obfuscates security policy (business intent is not obvious based on IP addresses alone), and often increases overhead and time to deploy changes as device changes (adds, moves, deletions) require updates to security policy rules to account for IP address.

Rather than statically assigning a group of IoT devices such as network cameras or medical devices like CT Scanners to specific IP addresses then basing security policy on the static IP addresses, Dynamic Address Groups (DAGs) can be associated with a tag such as Network-Cameras or CT-Scanners and policy built on meaningful device types and roles. When changes occur to the group membership–even an IP address change for a group member–the security policy itself does not change, only the IP addresses of devices associated with the group, or tag. An added benefit in using Dynamic Address Groups is they allow the administrator to create a policy that automatically adapts to changes in membership–adds, moves, deletions–without the need to perform a commit to recognize changes.

Ordr SCE simplifies tag assignments in NGFW through auto-discovery, high-definition classification and grouping of devices, and dynamic update of tags and Dynamic Address Group membership. The resulting tags and matching Dynamic Address Groups can then be used to define Panorama and NGFW security policy rules. When assigning Ordr Classification Profiles to tags, the tags themselves can be preconfigured, or can be dynamically registered by Ordr SCE. Additionally, Ordr SCE allows administrators to choose which firewall device groups receive updates.

#### **Step 1: Assign Ordr Classification Profiles to PAN Tags**

- a. Login to the Ordr SCE administrative interface and go to Profiles > Classification Profiles.
- **b.** Navigate to the **Details** tab of the profile to be mapped to a tag. The profile for Picker-PQ5000-CT Scanners has been selected in the example below.

| Profile Menu → <del>~</del>                                    | Classification P                                                                                             | rofile - Picker-PQ                                                 | 5000-CT S                                                         | Scanner                                                                                          |                                                                                                    |                          |
|----------------------------------------------------------------|----------------------------------------------------------------------------------------------------|--------------------------------------------------------------------|-------------------------------------------------------------------|--------------------------------------------------------------------------------------------------|----------------------------------------------------------------------------------------------------|--------------------------|
| © Classification Profiles                                      | 🛈 Details 🛛 🗶 Flo                                                                                            |                                                                    |                                                                   |                                                                                                  |                                                                                                    |                          |
| <ul> <li>※ Vlan Profiles</li> <li>器 Subnet Profiles</li> </ul> | PROFILE INFORMATION<br>Profile Name :<br>Manufacturer :<br>Device Category :<br>Category :<br>Device Model : | Picker International, Inc.<br>N/A<br>Computed Tomography<br>PQ5000 | MODE ar<br>Mode :<br>Source o<br>Scoped<br>Group N<br>Creation    | id SCOPE<br>of Profile :<br>Devices :<br>ame :<br>Time :                                         | ENFORCED<br>System<br>5<br>Medical Devices<br>2/25/2019 1:17:42 AM                                   |                          |
|                                                                | Device Type :<br>OS Type :<br>                                                                               | CT Scanner<br>Linux                                                | Last Mo                                                           | dified Time :                                                                                    | 2/25/2019 1:58:50 AM                                                                                 |                          |
|                                                                | Replace Image                                                                                                | age                                                                | Profile Name:<br>Tags:<br>Description:<br>PAN Group:<br>PAN Tags: | Picker-PQ5000<br>Untitled<br>Custom descrip<br>Select a PAN G<br>Select a PAN T<br>Enter the Pan | -CT Scanner<br>+<br>ption for this profile<br>iroup<br>ag<br>tag here to create one for this profile | <br>General Save Changes |

**c.** Under the PAN Group field (lower portion of the profile Details), select the appropriate firewall device group from the drop-down list. The list is automatically populated with the list of device groups configured in Panorama as shown in the example on the next page.

#### NOTE

If integrating Ordr SCE with a standalone NGFW, it is not necessary to specify a device group.

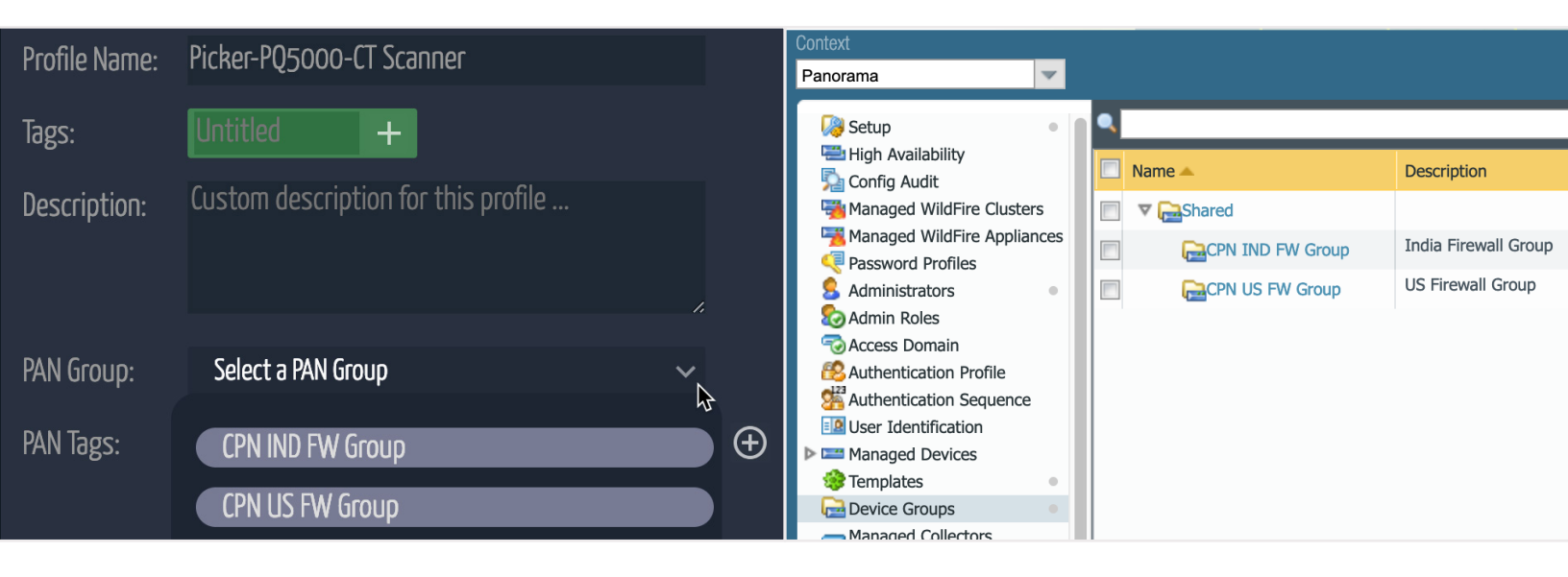

**d.** Under the PAN Tags field, either select the name of an existing tag or enter a new tag name. The list of tags is automatically populated with the list of tags already configured in Panorama as shown in the example.

| PAN GIOUP: |                      | ×          | Context                            |   |                 |                    |
|------------|----------------------|------------|------------------------------------|---|-----------------|--------------------|
|            | Soloct a PAN Tag     | <u>,</u> д | Panorama                           | ~ | Device Group    | CPN US FW Group    |
| FAIN 10g5. | JEIELL O FAIN IOS    | €<br>€     | Addresses                          |   | ۹.              |                    |
|            | Baxter Infusion Pump |            | Regions                            | • | Name            | Location           |
|            | HMI                  |            | Applications                       | • | Sanctioned      | Predefined         |
|            | My-Security-Camera   |            | Application Groups                 |   | empty           | Predefined         |
|            | Ny Security camera   |            | Replication Filters                |   | Patient Monitor | CPN US FW Gro      |
|            | PLC                  |            | X Services                         |   | Baxter Infusion | Pump CPN US FW Gro |
|            | Dationt Monitor      |            | Service Groups                     |   | Philips-MRI Tag | CPN US FW Gro      |
|            |                      |            | ✓ Kigs                             |   | PLC             | CPN US FW Gro      |
|            | Philips-MRI Tag      |            | HIP Objects                        |   | HMI             | CPN US FW Gro      |
|            |                      |            | HIP Profiles                       |   | Workstation     | CPN US FW Gro      |
|            | Workstation          |            | \overline 🔄 External Dynamic Lists |   | My-Security-Cam | CPN US FW Gro      |

#### NOTE

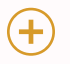

It is possible to assign multiple PAN Tags to each Classification Profile by selecting the tag from the drop-down list and using the Add icon. Additional details on multiple tag assignment provided at the end of this section.

If creating a new tag, enter the name to be populated in Panorama under the designated field.

| Profile Name: | Picker-PQ5000-CT Scanner                              |     |   |
|---------------|-------------------------------------------------------|-----|---|
| Tags:         | Untitled +                                            |     |   |
| Description:  | Custom description for this profile                   |     |   |
| PAN Group:    | CPN US FW Group                                       | ~   |   |
| PAN Tags:     | Select a PAN Tag                                      | ~ ( | Ð |
|               | Enter the Pan tag here to create one for this profile |     |   |

| SAVE C        | HANGES                              |   |          |               | PAN TAG                             |
|---------------|-------------------------------------|---|----------|---------------|-------------------------------------|
|               | SAVE CHANGE                         | S |          |               | ✓ PAN tag Updated!                  |
| Profile Name: | Picker-PQ5000-CT Scanner            |   |          | Profile Name: | Picker-PQ5000-CT Scanner            |
| Tags:         | Untitled +                          |   |          | Tags:         | Untitled +                          |
| Description:  | Custom description for this profile |   |          | Description:  | Custom description for this profile |
| DAN Group     | (DNLUS FW) Group                    |   |          |               |                                     |
|               |                                     | Ť |          | PAN Group:    | CPN US FW Group                     |
| PAN Tags:     | Select a PAN Tag                    | ~ | $\oplus$ | DAN Tage      | Dishar (T. Caracara)                |
|               | Picker CT Scanner                   |   |          | TAN Idgs.     | Select a PAN Tag                    |

e. A new PAN Tag labeled Picker CT Scanner is shown in the example above. Click Save Changes when finished updating the PAN Group and PAN Tags. A message will appear if update is successful as shown in the above example.

#### **NOTE: REMOVING TAGS**

To remove the assigned tag, click the X next to the tag name under the PAN Tags field. This will also automatically remove any associations of member devices to the tag in Panorama.

If Firewall Policy is enforced using tags, be sure to remove the Firewall Policy Enforcement before removing the tag assignments. Additional information is provided in the policy enforcement section of this guide.

#### Step 2: Verify dynamic update to PAN-OS Tags

- Verify changes made in Panorama (or standalone NGFW) by accessing the Panorama or NGFW web management interface and navigating to Objects > Tags.
- **b.** Verify the correct Context and Device Group are selected. In the example below, the new Picker CT Scanner tag was defined for the CPN US FW Group.

| M naloalto                       |   |   |                    |               |                |      | DEVICE ( | ROUPS | 3 - TI      |          |
|----------------------------------|---|---|--------------------|---------------|----------------|------|----------|-------|-------------|----------|
|                                  |   |   | Dashboard          | ACC           | Monitor        | Poli | icies    | Obje  | ects        | Netwo    |
| Context                          |   |   |                    |               |                |      |          |       | _           |          |
| Panorama 🗸 🗸                     | r | D | evice Group CPN u  | JS FW Group 🖌 |                |      |          |       |             |          |
| Addresses                        | • | ٩ |                    |               |                |      |          |       |             |          |
| 🧐 Address Groups<br>💽 Regions    | ٠ |   | Name               | L             | ocation        |      | Color    | С     | omments     |          |
| Applications                     | • |   | Sanctioned         | P             | redefined      |      | Olive    | 2     |             |          |
| Application Groups               |   |   | empty              | P             | redefined      |      |          |       |             |          |
| Replication Filters              |   |   | Patient Monitor    | С             | PN US FW Group | I    | Red      |       |             |          |
| X Services                       |   |   | Baxter Infusion Pu | mp C          | PN US FW Group |      | Oran     | ge    |             |          |
|                                  |   |   | Philips-MRI Tag    | C             | PN US FW Group |      |          | Р     | hilips-MRI  | [ Tag    |
| V 🚱 GlobalProtect                |   |   | PLC                | C             | PN US FW Group |      |          |       |             |          |
| HIP Objects                      |   |   | HMI                | С             | PN US FW Group |      |          |       |             |          |
| HIP Profiles                     |   |   | Workstation        | C             | PN US FW Group |      |          |       |             |          |
| \overline External Dynamic Lists |   |   | My-Security-Camer  | a C           | PN US FW Group |      |          | Μ     | ly-Security | y-Camera |
| 🔻 🌄 Custom Objects               |   |   | Picker CT Scanner  | С             | PN US FW Group |      |          | P     | icker CT S  | Scanner  |
| 🗈 Data Patterns                  |   |   |                    |               |                |      |          |       |             |          |

#### Step 3: Verify dynamic update to PAN Address Groups

a. Go to Objects > Address Groups to display the list of address groups. Confirm the existence of an address group that matches the new or updated tag. In the example, PickerCTScanner-AG was automatically created by Ordr SCE to match devices associated with tag "Picker CT Scanner."

| ne paloalto            |   |                     |             |               | D D    | EVICE GR | OUPS —     |          |
|------------------------|---|---------------------|-------------|---------------|--------|----------|------------|----------|
| NETWORKS®              |   | Dashboard           | ACC         | Monitor       | Polici | es       | Objects    | Ne       |
| Context                |   |                     |             |               |        |          |            |          |
| Panorama 🔍             | D | evice Group CPN     | US FW Group | ~             |        |          |            |          |
|                        |   |                     |             |               |        |          |            |          |
| Addresses              | • |                     |             |               |        |          |            |          |
| 🤤 Address Groups 🛛 🦛   | • |                     |             |               |        |          | <b>C</b> 1 |          |
| 💽 Regions              |   | Name 🔺              |             | Location      |        | Members  | Count      | Addresse |
| Applications           | • | Baxter Infusion P   | ump         | CPN US FW Gro | oup    | dynamic  |            | more     |
| The Application Groups |   | My-Security-Came    | ra-AG       | CPN US FW Gro | pup    | dynamic  |            | more     |
| Application Filters    |   | Philips Patient Mor | nitors      | CPN US FW Gro | oup    | dynamic  |            | more     |
| Services               |   | PickerCTScanner-    | NG          | CPN US FW Gro | oup    | dynamic  |            | more     |
| No Tags                |   |                     |             |               |        |          |            |          |

b. Click on the Name of the new address group and verify the mapping between the tag and address group. In the example below, Address Group "PickerCTScanner-AG" is matched to Tag "Picker CT Scanner." The value for Type should be set to "Dynamic."

| Name        | PickerCTScanner-AG   |
|-------------|----------------------|
|             | Shared               |
|             | Disable override     |
| Description | PickerCTScanner-AG   |
| Туре        | Dynamic 💌            |
| Match       | 'Picker CT Scanner'  |
|             |                      |
|             | + Add Match Criteria |
| Tags        | -                    |
|             |                      |

# Step 4: Verify dynamic update of device membership in Dynamic Address Groups and Tags

Each device matching a Classification Profile in Ordr SCE is automatically associated with its assigned PAN-OS Tag which, in turn, automatically populates the Dynamic Address Group member list.

a. Under Objects > Address Groups, click more... under the Addresses column for the newly updated address group.

| Address Groups - Pick | 5 itom         | ()<br>()<br>() |        |
|-----------------------|----------------|----------------|--------|
| Address 🔺             | Туре           | 5 Ilem         | Action |
| CPN_10.200.204.5      | address-object |                |        |
| CPN_10.200.204.6      | address-object |                |        |
| CPN_10.200.204.7      | address-object |                |        |
| CPN_10.200.204.8      | address-object |                |        |
| CPN_10.200.204.25     | address-object |                |        |

b. Navigate to Objects > Addresses and view the IP addresses associated with the "Picker CT Scanner" tag.

| maloalto               |   |   |                    |           |          | DEVICE      | GROUPS        | TEMPL         | ATES   |
|------------------------|---|---|--------------------|-----------|----------|-------------|---------------|---------------|--------|
| NETWORKS®              |   |   | Dashboard          | ACC       | Monitor  | Policies    | Objects       | Network       | Device |
| Context                |   |   |                    |           |          |             |               |               |        |
| Panorama               | - | D | evice Group CPN US | FW Group  | ~        |             |               |               |        |
|                        |   |   |                    |           |          |             |               |               |        |
| Search Addresses       |   | - |                    |           |          |             |               |               |        |
| 🗟 Address Groups       | • |   | News               | I         | _        | T           |               | -             |        |
| 💽 Regions              |   |   | Name               | Location  |          | Туре        | Address       | lags          |        |
| Applications           | • |   | CPN_10.200.204.25  | CPN US F  | N Group  | IP Netmask  | 10.200.204.25 | Picker CT Sca | anner  |
| The Application Groups |   |   | CPN_10.200.204.5   | CPN US F  | N Group  | IP Netmask  | 10.200.204.5  | Picker CT Sca | anner  |
| Application Filters    |   |   | CPN_10.200.204.6   | CPN US F  | N Group  | IP Netmask  | 10.200.204.6  | Picker CT Sca | anner  |
| 🔀 Services             |   |   | CDN 10 200 204 7   |           | AL Crown | TD Notmoole | 10 200 204 7  | Dieker CT Ce  |        |
| 💦 Service Groups       |   |   | CPN_10.200.204.7   | CPN US FI | w Group  | IP NeumaSK  | 10.200.204./  | PICKEF CT SC  | anner  |
| No Tags                | • |   | CPN_10.200.204.8   | CPN US F  | N Group  | IP Netmask  | 10.200.204.8  | Picker CT Sca | anner  |

c. The list of IP addresses above precisely matches the devices classified as Picker-PQ5000-CT Scanner in Ordr SCE as seen in the graphic on the next page, i.e. the Classification Profile mapped to the "Picker

CT Scanner" tag in our example.

| ōrdr                       |          | Dashboard               | 🕈 Group           | @ Profile  | ⊥⊡ Device<br>▼ | 🍄 Applicati   | on 🌐 Network          | ∎ System      |        | ılı  | <b>\$</b> | 0 |
|----------------------------|----------|-------------------------|-------------------|------------|----------------|---------------|-----------------------|---------------|--------|------|-----------|---|
| Device Menu → <del>~</del> | List of  | fDevices                |                   |            |                |               |                       |               |        |      |           |   |
| ① Device Summary           | <b>‡</b> | Total 5 Devices r       | natch text filter |            | দু ৭           | Picker-PQ5000 | -CT Scanner           | <b>(</b>      |        |      |           |   |
|                            | No.      | Mac Address \Rightarrow | IP Address        | Device Nam | ie 🔅 🛛 Group   |               | Profile               | 🗘 🛛 Risk 🗘    | Vuln 🗘 | Info |           |   |
| Device List                |          | 00:50:56:4A:08:43       | 10.200.204.5      | CT2        | Medica         | l Devices     | Picker-PQ5000-CT Scar | nner 🔵 normal | normal | 8    | հե        | • |
| ≟⊡ Safe Device List        | 2        | 00:50:56:54:57:F0       | 10.200.204.8      | CT5        | Medica         | l Devices     | Picker-PQ5000-CT Scar | nner 🔵 normal | normal | 8    | ш         | ۲ |
|                            | 3        | 00:50:56:7A:21:AE       | 10.200.204.7      | CT4        | Medica         | l Devices     | Picker-PQ5000-CT Scar | nner 🔵 normal | normal | 2    | հե        | • |
| ad user list               | 4        | 00:50:56:BF:88:0E       | 10.200.204.6      | СТЗ        | Medica         | l Devices     | Picker-PQ5000-CT Scar | nner 🔵 normal | normal | 8    | հե        | ۲ |
| 🗍 Int. Communication       |          | 00:50:56:64:E3:93       | 10.200.204.25     | CT7        | Medica         | l Devices     | Picker-PQ5000-CT Scar | nner 🔵 normal | normal | 2    | ш         | ۲ |
|                            |          |                         |                   |            |                |               |                       |               |        |      |           |   |

As new network devices are discovered and classified in the same Classification Profile, they are automatically added to the list of IP addresses for the matching tag in the firewalls. Furthermore, when Ordr SCE detects IP changes for existing member devices, the entries are automatically reflected in Panorama and updated to the NGFWs. Any devices reclassified or removed from the Ordr SCE Classification Profile are deleted from the PAN-OS Tag and its associated Dynamic Address Group.

# Step 5: Assign multiple PAN-OS Tags to an Ordr SCE Classification Profile

Ordr SCE and Palo Alto Networks NGFWs support the assignment of multiple tags to the same IP address. It can often be useful to associate the same group of devices with different tags. Each tag can represent a different grouping such as device type, business function, ownership, department, location, or hierarchy. In addition to supporting the assignment of multiple tags to the same Ordr Classification Profile, it is also possible to assign multiple profiles to the same tag.

Different security policies can be assigned to members of a group based on their tag assignment. For example, a granular microsegmentation policy can be assigned to CT Scanners for a specific vendor or type, but a global policy assigned to all CT Scanners regardless of vendor/type, or one policy that applies to all Medical Imaging devices.

- **a.** From the Ordr SCE administrative interface go to **Profiles** > **Classification Profiles**.
- **b.** Navigate to the **Details** tab of the profile to be mapped to multiple PAN Tags.
- **c.** Under the PAN Group field (lower portion of the profile Details), select the appropriate firewall device group from the drop-down list.
- d. Under the PAN Tags field, select the additional tag or tags to assign. This list is automatically populated

from tags already configured in Panorama or NGFW. Click the Add icon after each new tag selection.

e. Using the original example, the bottom (left) graphic shows that the "Picker-PQ5000-CT Scanner" profile was previously mapped to the "Picker CT Scanner" tag. A second PAN Tag labeled "Medical Imaging" is also selected. Once selected, the Add icon is clicked to add the new tag to the list.

| Profile Name: | Picker-PQ5000-CT Scanner                              |     | Profile Name: | Picker-PQ5000-CT Scanner                |   |
|---------------|-------------------------------------------------------|-----|---------------|-----------------------------------------|---|
| Tags:         | Untitled +                                            |     | Tags:         | Untitled +                              |   |
| Description:  | Custom description for this profile                   | 1.  | Description:  | Custom description for this profile     |   |
| PAN Group:    | CPN US FW Group                                       | ~   | PAN Group:    | CPN US FW Group                         | ~ |
| PAN Tags:     | Picker CT Scanner 🛛 🗙                                 |     | PAN Tags:     | Picker CT Scanner 🛛 🗙 Medical Imaging 🗙 |   |
|               | Medical Imaging                                       | ~ 🕀 |               | Select a PAN Tag                        | ~ |
|               | Enter the Pan tag here to create one for this profile |     |               |                                         |   |

- **f.** Additional tags can be assigned at the same time or later as needed. To commit the tag assignments to Panorama/NGFW, be sure to click **Save Changes** when finished.
- g. Verify changes made in Panorama (or standalone NGFW) by accessing the Panorama or NGFW web management interface and navigating to Objects > Addresses. All members of the Classification Profile will be listed with their multiple tag mappings.

In the example below, all five members of the Picker CT Scanner profile are listed with their current IP address. Both the "Picker CT Scanner" and "Medical Imaging" tags are shown in the Tags column.

# Dynamic security policy rule generation based on tags

Ordr SCE continually monitors all device communications through a SPAN mirror, network tap, or flow export (NetFlow, IPFIX, or sFlow). Communication baselines are established for each device and each group of like devices by profile. This learned behavior–refferred to as the Flow Genome–forms the basis of Ordr SCE's Anomaly Behavior Detection.

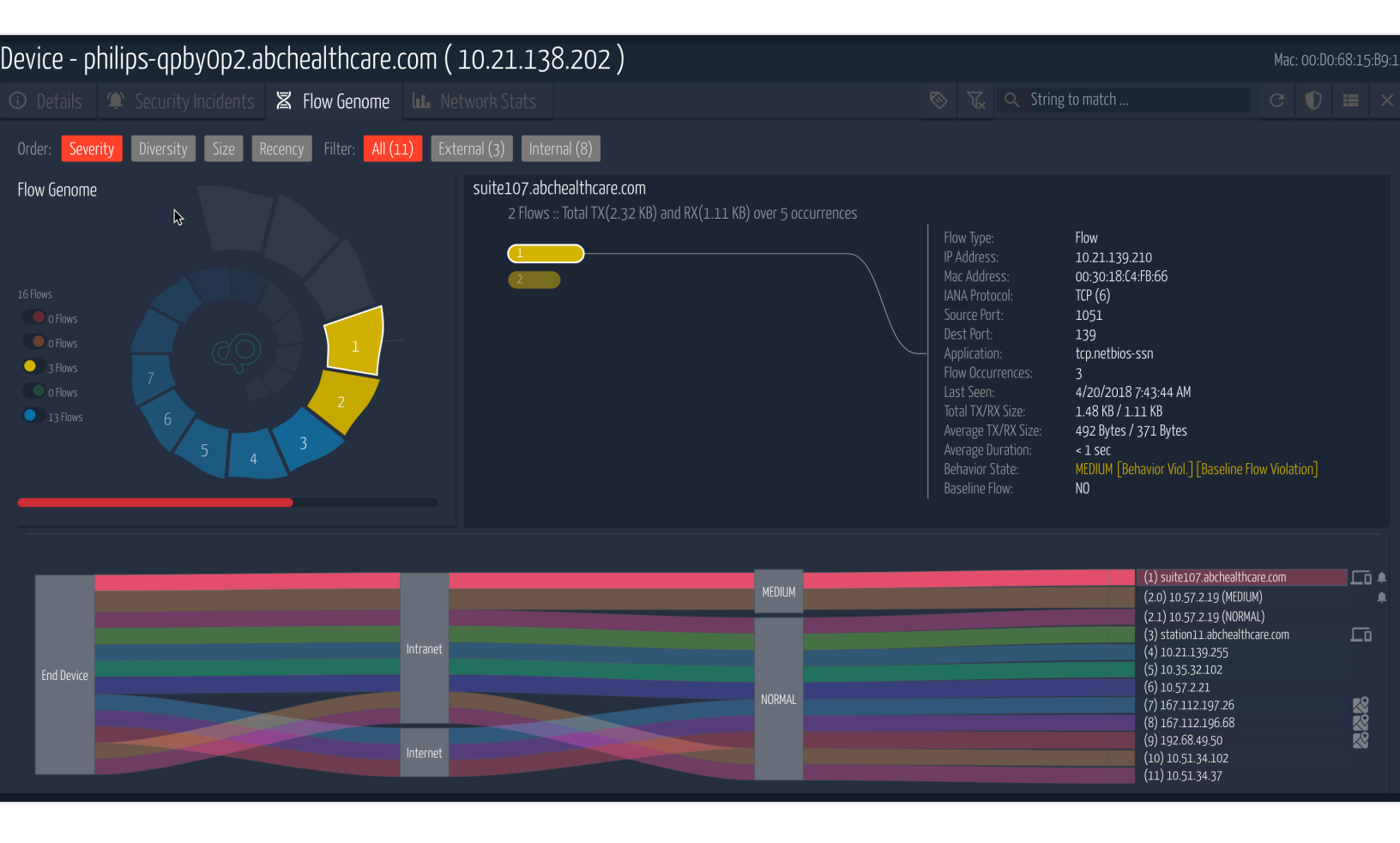

As depicted above, the Flow Genome is represented using both a helical graph (top left) as well as a Sanky diagram (bottom half). In the helical graph, each wedge or step represents a different communication peer. Clicking on a wedge reveals all flows with that peer including time, port, protocol, application, and session, packet and byte TX/RX counts. Flows are color coded to easily visualize security risk rating. The Sanky diagram is an alternate way to view the same information where each peer on the right side is flagged as Internal or External. Internal peers are cross-linked to the device details in Ordr SCE while external peers are cross-linked to their geolocation.

It is generally recommended to allow Ordr SCE to monitor device communications and flows for a few days

or weeks to ensure all normal communication patterns have been observed. Longer periods are warranted when devices may sit idle for extended periods or some communications only occur at major intervals (for example, a monthly policy or maintenance update from a manufacturer or patch server). Once the baseline for normal and safe communications is established, the Classification Profile can be moved from a Learning mode to an Enforcement mode.

Enforcement mode tracks communications outside of the established baseline and triggers Anomalous Behavior alerts. Enforcement mode also allows the generation of a Zero Trust security policy in Palo Alto Networks Next-Generation Firewalls based on the Flow Genome. In the example below, three flows have been deemed to be Anomalous and present Medium risk, and therefore not included as part of the default baseline.

| Ì   | Total | 16 Flows fron | n Device "philips-q | pby0p2.abch                    | ealthcare.   | com"            |                                     |                                         |                              |               | Ľ.                            | Q String to match .   |          | r<br>Normality<br>Normality<br>Norm |
|-----|-------|---------------|---------------------|--------------------------------|--------------|-----------------|-------------------------------------|-----------------------------------------|------------------------------|---------------|-------------------------------|-----------------------|----------|----------------------------------------------------------------------------------------------------|
|     |       |               | Add to<br>( o       | <b>B</b> o Baseline<br>Flows ) | Remove Ba    | iseline<br>rs ) | <b>ث</b><br>Copy CSV<br>( O Flows ) | Generate CLI for<br>All Baselined Flows | Enforce<br>Il Baselined Flow | rs En<br>Only | force Allow<br>Internal Flows | Remove<br>Enforcement |          |                                                                                                    |
| ≡,∕ |       | Peer Type     | Src IP              | Src Name                       |              | Direction 🔿     | Dst IP                              | Dest Name 🔷                             | Protocol 🔿                   | Dst Port 🔿    | Арр                           | Last Seen 🔷           |          |                                                                                                    |
|     |       |               |                     |                                |              |                 |                                     |                                         |                              |               |                               |                       | 😑 medium | 0 +                                                                                                    |
|     |       |               |                     |                                |              |                 |                                     |                                         |                              |               |                               |                       | 😑 medium | . d +                                                                                                    |
|     |       |               |                     |                                |              |                 |                                     |                                         |                              |               |                               |                       |          | <ul> <li>Baseline</li> </ul>                                                                                                    |
|     |       |               |                     |                                |              |                 |                                     |                                         |                              |               |                               |                       | 😑 medium | Q •                                                                                                    |
|     |       |               |                     |                                |              |                 |                                     |                                         |                              |               |                               |                       |          | <ul> <li>Baseline</li> </ul>                                                                                                    |
|     |       |               |                     |                                |              |                 |                                     |                                         |                              |               |                               |                       |          | <ul> <li>Baseline</li> </ul>                                                                                                    |
|     |       |               |                     |                                |              |                 |                                     |                                         |                              |               |                               |                       |          | Baseline                                                                                                    |
|     |       |               |                     |                                |              |                 |                                     |                                         |                              |               |                               |                       |          | <ul> <li>Baseline</li> </ul>                                                                                                    |
|     |       |               |                     |                                |              |                 |                                     |                                         |                              |               |                               |                       |          | Baseline                                                                                                    |
|     |       |               |                     |                                |              |                 |                                     |                                         |                              |               |                               |                       |          | <ul> <li>Baseline</li> </ul>                                                                                                    |
|     |       |               |                     |                                |              |                 |                                     |                                         |                              |               |                               |                       |          | <ul> <li>Baseline</li> </ul>                                                                                                    |
|     |       |               |                     |                                |              |                 |                                     |                                         |                              |               |                               |                       |          | Baseline                                                                                                    |
|     | 13    | External      | 10.21.138.202       | philips-qpby0p                 | p2.abchealth | OUT             | 167.112.196.68                      | 167.112.196.68                          | UDP (17)                     | 137           | udp.netbios-ns                | 5/2/2018 11:34:50 AN  | 🔵 normal | Baseline                                                                                                    |

While not typically necessary, it is possible to override the established baseline by adding or removing entries. When ready to apply security policies, administrators can choose to simply copy the auto-generated policy for manual update into Panorama or standalone NGFW, or else "push" policy automatically through the native PAN-OS API.

Once tags have been assigned to Ordr SCE profiles, security policy rules published into the NGFWs can be based on the tags and their corresponding address groups.

#### Step 1: Review the baseline for the device profile

The Picker CT Scanner example used to illustrate the use of tags will also be used to illustrate automated policy enforcement in Panorama.

- a. Login to the Ordr SCE administrative interface and go to Profiles > Classification Profiles.
- **b.** Navigate to the **Details** tab of the profile to be mapped to a PAN-OS Tag. The profile for "Picker-PQ5000-CT Scanners" is selected in the example below. Verify the Mode is set to **ENFORCED**.

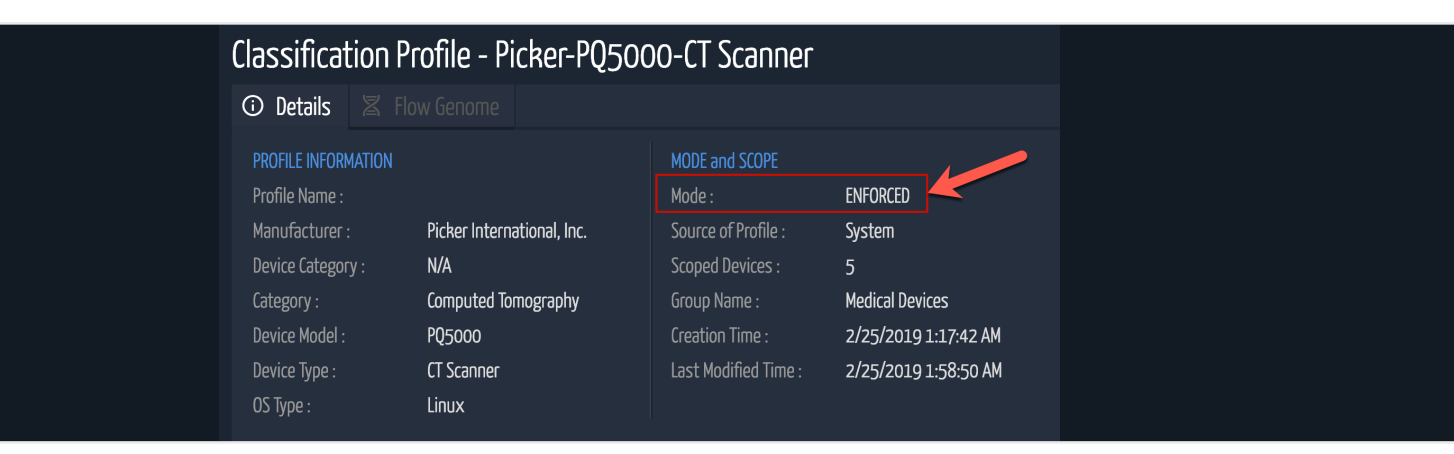

#### c. Select the Flow Genome tab from the profile menu.

| ⓒ Details 볼 Flow Genome                                                                                                    |                                                          | ♥     ♥       String to match                                                                                                    |  |
|----------------------------------------------------------------------------------------------------|----------------------------------------------------------|----------------------------------------------------------------------------------------------------|--|
| Order: Severity Diversity Presence Filter: All (3)                                                                                                    | Internal (3)                                             |                                                                                                    |  |
| Flow Genome  Flows  G Flows  G | 52:54:00:01:79:B6 (192.168.101.145)<br>2 Flows<br>1<br>2 | Flow Type: Flow<br>IP Address: 192.168.101.145<br>Mac Address: 52:54:00:01:79:86<br>Source Port: 0<br>Dest Port: 2100<br>Behavior State: Iow<br>Baseline Flow: YES<br>Device Presence: <u>1 Device</u><br>Device Absence: <u>NaN Devices</u><br>User Override: NO |  |
| Member Device                                                                                                    | low                                                      | (1.0) 192.168.101.145 (low)<br>(1.1) 192.168.101.145 (normal)                                                                                                    |  |
|                                                                                                    | normal                                                   | (2.0) monitor.abchealthcare.com<br>(3.0) 192.168.101.241                                                                                                    |  |

In the example on the previous page, all flows have been deemed Normal (blue) or Low risk (green). While still considered "safe" and part of the baseline, the single green entry is flagged low risk based on the fact that only a smaller subset of devices in the group exhibited this particular traffic behavior.

d. Click the List icon in the upper right corner in order to display the Flow List associated with this Flow Genome. The resulting list below represents all inbound and outbound communication peers, protocols, and ports to/from the selected group of devices in this profile.

#### Flow List for Profile "Picker-PQ5000-CT Scanner"

| Total 6 | Flows from Profil | e "Picker-PQ5000-CT Scanne |          | String to matc |                 |                          |          | ×          |                            |         |          |       |
|---------|-------------------|----------------------------|----------|----------------|-----------------|--------------------------|----------|------------|----------------------------|---------|----------|-------|
| No.     | Src IP            | Src Profile                | S Port 🔷 | Dir 🗘          | Dst IP 🗘        | Dst Profile              | D Port 🗘 | Protocol 🔿 | Risk 🗘                     | Devices | Baseline | e 🤇   |
|         | 192.168.104.101   | VmWare-Virtual Machine     |          |                | DONTCARE        | Picker-PQ5000-CT Scanner | 161      | UDP (17)   | normal                     | 4       | Base     | eline |
|         | DONTCARE          | Picker-PQ5000-CT Scanner   |          | OUT            | 192.168.101.145 | Local-Default            | 2100     | TCP (6)    | low                        |         | Base     | eline |
|         | 192.168.104.101   | VmWare-Virtual Machine     |          | IN             | DONTCARE        | Picker-PQ5000-CT Scanner | 5353     | UDP (17)   | normal                     | 4       | Base     | eline |
|         | DONTCARE          | Picker-PQ5000-CT Scanner   |          | OUT            | 192.168.101.241 | Local-DNS Server         |          | UDP (17)   | normal                     |         | Base     | eline |
|         | DONTCARE          | Picker-PQ5000-CT Scanner   |          | OUT            | 192.168.101.145 | Local-Default            | 104      | TCP (6)    | normal                     | 4       | Base     | eline |
|         | 192.168.104.101   | VmWare-Virtual Machine     |          | IN             | DONTCARE        | Picker-PQ5000-CT Scanner | 1900     | UDP (17)   | <ul> <li>normal</li> </ul> | 4       | Base     | eline |

Click on the **Bulk Actions** icon in the upper right corner to modify the baseline.

Or click the **Enforcement Policies** icon to view the enforcement Flow Policy List.

#### Flow Policy List for Profile "Picker-PQ5000-CT Scanner"

e.

| 6 Polic | ies for Profile 'I | Picker-PQ50 | 00-CT Scanner'   |               |     | String to match |          |        |  |
|---------|--------------------|-------------|------------------|---------------|-----|-----------------|----------|--------|--|
| No.     | Туре               | Scope       | Peer IP / Domain | Peer IP Mas   | k   | Protocol        | Dst Port | Action |  |
|         | Auto               | Profile     | 192.168.104.101  | 255.255.255.2 | 255 | UDP(17)         | 161      | ALLOW  |  |
|         | Auto               | Profile     | 192.168.101.145  | 255.255.255.2 | 255 | TCP(6)          | 2100     | ALLOW  |  |
|         | Auto               | Profile     | 192.168.104.101  | 255.255.255.2 | 255 | UDP(17)         | 5353     | ALLOW  |  |
| 4       | Auto               | Profile     | 192.168.101.241  | 255.255.255.2 | 255 | UDP(17)         | 53       | ALLOW  |  |
|         | Auto               | Profile     | 192.168.101.145  | 255.255.255.2 | 255 | TCP(6)          | 104      | ALLOW  |  |
|         | Auto               | Profile     | 192.168.104.101  | 255.255.255.2 | 255 | UDP(17)         | 1900     | ALLOW  |  |

The list represents an ACL-based policy which can be universally applied to all enforcement devices and policy servers.

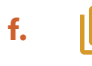

Clicking on the **Bulk Actions** icon in the upper right corner of the Flow Policy List reveals policy enforcement actions.

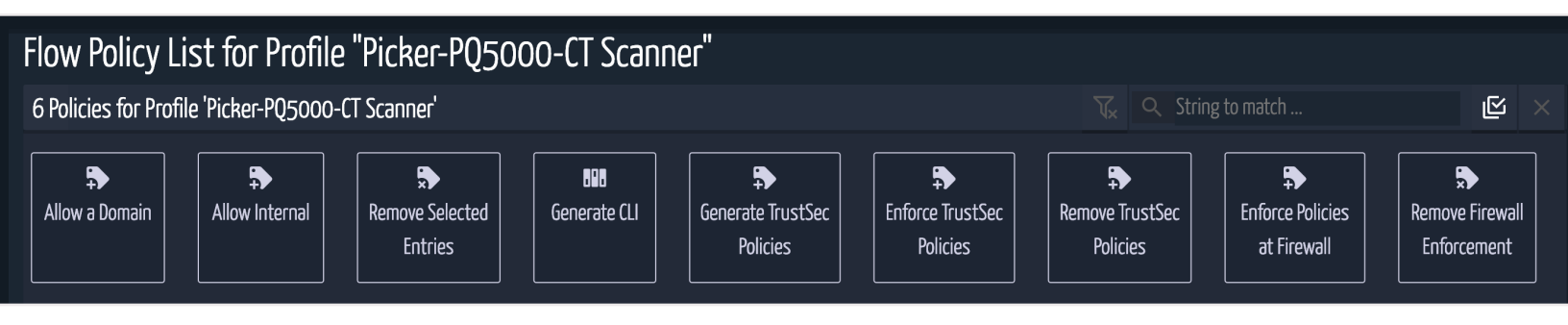

**g.** To optionally add domain-based permissions to the policy list, click the **Allow a Domain** entry and enter the domain to allow access at the PAN Firewall. In the example below, access to a vendor support site is illustrated.

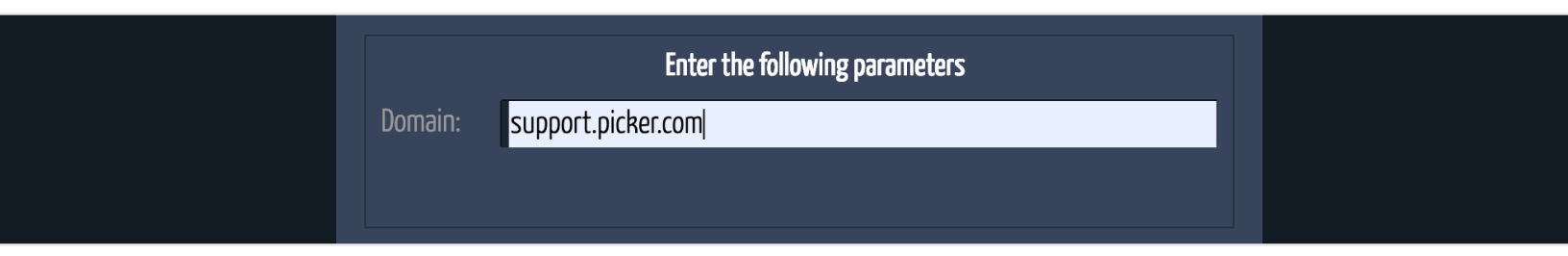

**h.** Click Add when finished. The Flow Policy List is updated with the new domain entry. Notice the entry is flagged as Type = Configured while the auto-generated entries are Type = Auto.

|     |     |            |         | Entries Policies Policies    | Policies        | at Firewa | ill Ent  | forcement |
|-----|-----|------------|---------|------------------------------|-----------------|-----------|----------|-----------|
|     |     |            |         | [ Allow a Domain ] : success |                 |           |          |           |
| =,∕ | No. | Туре       | Scope   | Peer IP / Domain             | Peer IP Mask    | Protocol  | Dst Port | Action    |
|     |     | Configured | Profile | support.picker.com           | N.A             | NONE      | ANY      | ALLOW     |
|     |     | Auto       | Profile | 192.168.104.101              | 255.255.255.255 | UDP(17)   | 161      | ALLOW     |
|     |     | Auto       | Profile | 192.168.101.145              | 255.255.255.255 | TCP(6)    | 2100     | ALLOW     |
|     | 4   | Auto       | Profile | 192.168.104.101              | 255.255.255.255 | UDP(17)   | 5353     | ALLOW     |
|     |     | Auto       | Profile | 192.168.101.241              | 255.255.255.255 | UDP(17)   | 53       | ALLOW     |
|     |     | Auto       | Profile | 192.168.101.145              | 255.255.255.255 | TCP(6)    | 104      | ALLOW     |
|     |     | Auto       | Profile | 192.168.104.101              | 255.255.255.255 | UDP(17)   | 1900     | ALLOW     |

#### Step 2: Review and enforce NGFW security policy

a. Review the NGFW security policy to enforce the baseline for the selected profile by clicking the Generate CLI box. A text-based version of the ACL policy rules to be applied to the NGFWs is displayed.

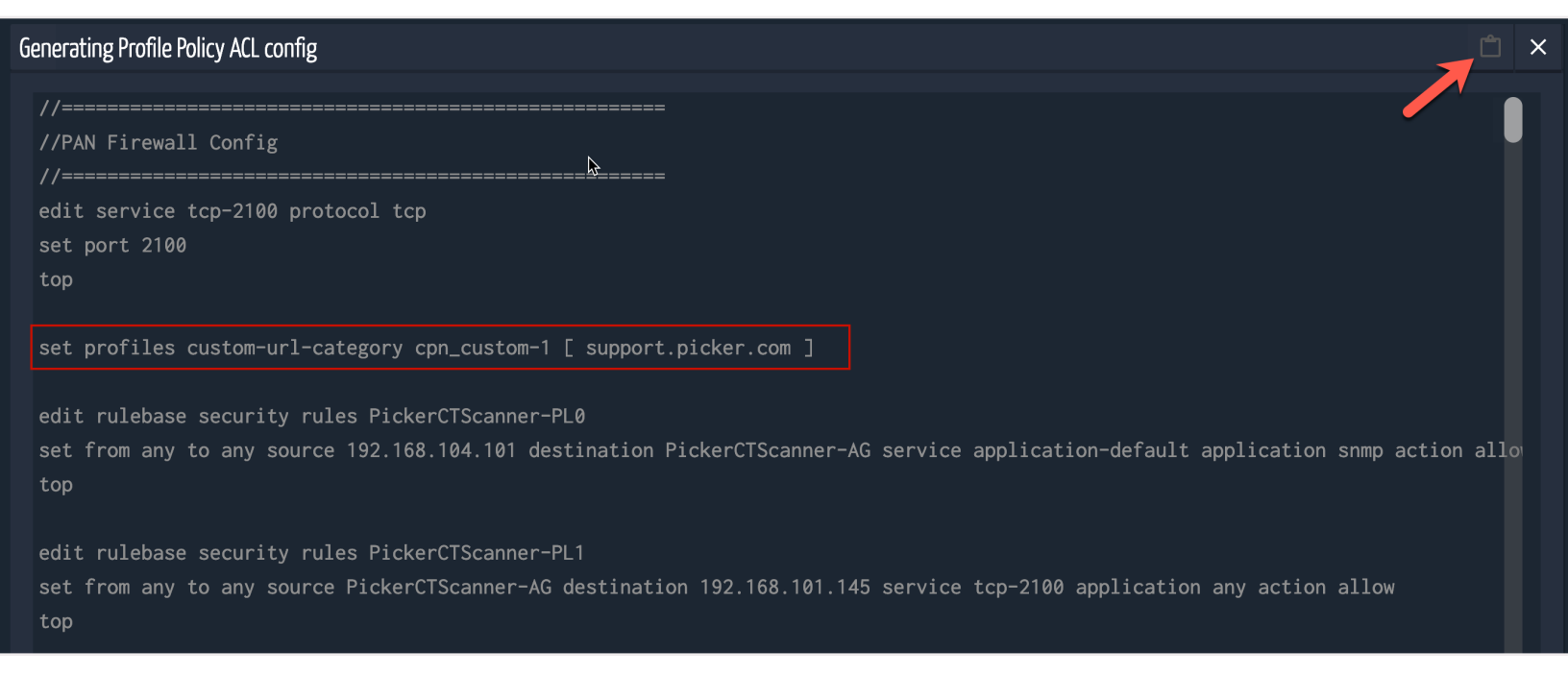

The output includes all commands required to deploy the NGFW configuration including domainbased policy rules and policy objects.

- To manually deploy the NGFW configuration, simply click the Clipboard icon in the upper right corner to copy the content of text output to the local computer's clipboard. The contents can then be pasted to the medium of choice such as a text file, email, or the CLI of the target device. Click X in the upper right corner to close the ACL Configuration window.
- c. To automatically deploy the NGFW configuration, simply click the Enforce Policy at Firewall box.
- **d.** The update push over PAN-OS API may take a few seconds to complete. When finished, the success message "[Enforce Policies at Firewall]: Success" should appear.

#### NOTE: REMOVING FIREWALL ENFORCEMENT

To remove the security policy applied to the NGFWs, select the **Remove Firewall Enforcement** box.

#### Step 3: Verify dynamic update of security policy to Panorama

- **a.** Verify changes made in Panorama (or standalone NGFW) by accessing the Panorama or NGFW web management interface.
- If domain-based policies were deployed as part of the Ordr SCE policy enforcement, navigating to
   Objects > Custom Objects > URL Category.
- c. Verify the correct Context and Device Group are selected in Panorama.

In the example below, the URL Category object cpn\_custom-1 has been successfully created per the ACL Configuration output shown in the Ordr SCE interface. It is mapped to the sample domain support.picker.com.

| Context                |   |                             |                 |                            |
|------------------------|---|-----------------------------|-----------------|----------------------------|
| Panorama               | • | Device Group CPN US FW Grou | p 🗸             |                            |
| X Services             | • | •                           |                 |                            |
|                        | • | Name                        | Location        | URLs                       |
| Fxternal Dynamic Lists |   | Philips Manufacturer Site   | CPN US FW Group | www.philipsmedical.com     |
| V Custom Objects       |   |                             |                 | support.philipsmedical.com |
| Data Patterns          |   | GE Support Site             | CPN US FW Group | support.gehealthcare.com   |
| 🧖 Spyware              |   | cpn_custom-3                | CPN US FW Group | www.pickerct.com           |
| 👽 Vulnerability        |   | cpn_custom-4                | CPN US FW Group | www.gemedical.com          |
| URL Category           |   | cpn_custom-8                | CPN US FW Group | www.phillipsmedical.com    |
| 🔻 🕺 Security Profiles  |   | cpn_custom-1                | CPN US FW Group | support.picker.com         |

d. Navigate to Policies > Security > Post Rules to display the security policy automatically pushed by Ordr SCE.

| Panorama 💌                  |   | vice Group CPN US FW | Group           | ·    |           |      |                                   |      |           |      |                              |             |                       | 5            | 🔉 💿 Hel |
|-----------------------------|---|----------------------|-----------------|------|-----------|------|-----------------------------------|------|-----------|------|------------------------------|-------------|-----------------------|--------------|---------|
| V Security                  | • |                      |                 |      |           |      |                                   |      |           |      |                              |             |                       | 9 iter       | ms ⋺ 🕽  |
| Pre Rules                   |   |                      |                 |      |           |      |                                   |      |           |      |                              |             |                       |              |         |
| Default Rules     NAT       |   | Name                 | Location        | Tags | Туре      | Zone | Address                           | User | HIP<br>Pr | Zone | Address                      | Application | Service               | URL Category | Action  |
| Pre Rules                   | 1 | PickerCTScanner-PL0  | CPN US FW Group | none | universal | any  | 5 192.168.104.101                 | any  | any       | any  | Reference PickerCTScanner-AG | snmp        | 👷 application-default | any          | Allow   |
| Post Rules                  | 2 | PickerCTScanner-PL1  | CPN US FW Group | none | universal | any  | PickerCTScanner-AG                | any  | any       | any  | 5 192.168.101.145            | any         | 💥 tcp-2100            | any          | Allow   |
| V 💑 QOS                     | 3 | PickerCTScanner-PL2  | CPN US FW Group | none | universal | any  | 5 192.168.104.101                 | any  | any       | any  | Reference PickerCTScanner-AG | 📰 dns       | 🗶 application-default | any          | Allow   |
| Post Rules                  | 4 | PickerCTScanner-PL3  | CPN US FW Group | none | universal | any  | PickerCTScanner-AG                | any  | any       | any  | 5 192.168.101.241            | 🔝 dns       | 💥 application-default | any          | Allow   |
| 🗢 ጭ Policy Based Forwarding | 5 | PickerCTScanner-PL4  | CPN US FW Group | none | universal | any  | PickerCTScanner-AG                | any  | any       | any  | 5 192.168.101.145            | dicom       | 🗶 application-default | any          | Allow   |
| Pre Rules                   | 6 | PickerCTScanner-PL5  | CPN US FW Group | none | universal | any  | 5 192.168.104.101                 | any  | any       | any  | PickerCTScanner-AG           | 📰 upnp      | 👷 application-default | any          | Allow   |
| Post Rules                  | 7 | PickerCTScanner-PL6  | CPN US FW Group | none | universal | any  | PickerCTScanner-AG                | any  | any       | any  | any                          | any         | any                   | cpn_custom-1 | Allow   |
| Pre Rules                   | 8 | PickerCTScanner-PL8  | CPN US FW Group | none | universal | any  | Representation PickerCTScanner-AG | any  | any       | any  | any                          | any         | any                   | any          | O Deny  |
| Post Rules                  | 9 | PickerCTScanner-PL9  | CPN US FW Group | none | universal | any  | any                               | any  | any       | any  | Reference PickerCTScanner-AG | any         | any                   | any          | S Deny  |

Each of the line entries corresponds to a line entry in the Ordr SCE ACL Configuration. Additional entries are added to the bottom of the policy list to deny any additional traffic from or to the members of the Tag = Picker CT Scanner, which are mapped to Address Group = PickerCTScanner-AG.

e. The URL Category column (if enabled for display) includes any domain-based objects. In the example, full access is granted to cpn\_custom-1 which is mapped to the domain support.picker.com. NGFWs will automatically resolve the domain to its current IP address(es).

# Summary

The combination of Ordr Systems Control Engine (a next-generation IoT profile and enforcement policy engine) and Palo Alto Networks Next-Generation Firewalls offers customers a world-class solution to automatically detect, classify, and secure all IoT/OT devices on the network using scalable, tag-based microsegmentation.

# take control.

info@ordr.net www.ordr.net

 $\sim$ 

2445 Augustine Drive Suite 601 Santa Clara, CA 95054

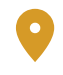